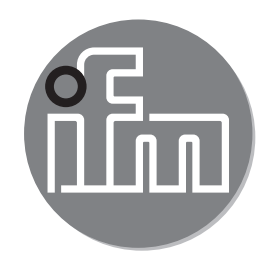

取扱説明書 圧力センサー PN701x PN703x

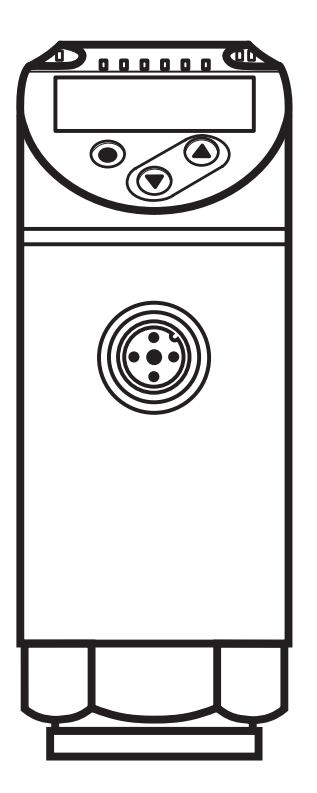

# ifm efector株式会社

本社 〒103-0023 東京都中央区日本橋本町4-4-2 東山ビルディング10F Website: www.ifm.com/jp

営業所:東京・名古屋・大阪・広島・九州

CE

# 目次

| 1 | はじめに(注意)<br>1.1 標記の説明                  | 4<br>4   |
|---|----------------------------------------|----------|
| 2 | 安全の為の注意                                | 4        |
| 3 | 機能と特徴<br>3.1 アプリケーション                  | 5<br>5   |
| 4 | 機能                                     | 6        |
|   | 4.1 通信、パラメータ設定、診断                      | 6        |
|   | 4.2 出力磯能<br>4.3 IO-Link                | 6<br>7   |
| 5 | 取付方法                                   | 8        |
| 6 | 接続方法                                   | 8        |
| 7 | 表示、操作部の説明                              | 9        |
| 8 | メニュー                                   | 10       |
|   | 8.1 メニュー構成: メインメニュー                    | 10       |
|   | 8.2 メニュー説明                             | 11       |
|   | 8.2.1 メニューレベル1の記明<br>8.2.2 メニューレベル2の説明 | 11<br>11 |
| 0 |                                        | 11       |
| 9 | ハフメーダ設定                                | 11       |
|   | 9.1 ハノスーメの設定力法<br>9.2 表示の構成(オプション)     | 1Z       |
|   | 9.3 出力信号の設定                            | 15       |
|   | 9.3.1 出力機能の設定                          | 15       |
|   | 9.3.2 ヒステリシス機能のスイッチング出力値の設定            | 15       |
|   | 9.3.3 ウィンド機能のスイッチング出力値の設定              | 16       |
|   | 9.4 ユーザー設定(オプション)                      | 16       |
|   | 9.4.1 スイッチングディレーの設定                    | 16       |
|   | 9.4.2 スイッチング出力のロジック設定                  | 16       |
|   | 9.4.3 スイッチング出力のダンピング設定                 | 16       |
|   | 9.4.4 システム圧力の最小値 / 最大値の記録              | 16       |
|   | 9.4.5 全てのパラメータを工場出荷時の値にリセット            | 17       |
|   | 9.4.6 表示色変更の設定                         | 17       |
|   | 9.4.7 表示色の変化のクラフィック図                   | 18       |

| 10 操作             |    |
|-------------------|----|
| 10.1 パラメータ設定値の確認  | 20 |
| 10.2 自己診断 / エラー表示 | 21 |
| 11 技術データ、外形寸法図    |    |
| 11.1 設定範囲         | 22 |
| 11.2 その他の仕様       | 22 |
| 12 工場出荷時の設定       |    |
|                   | JP |

- 1 はじめに(注意)
- 1.1 標記の説明
- ▶ 操作指示
- > 操作による反応、結果
- […] 設定ボタン、ボタン、表示
- → 参照
- 😱 重要注意事項

【】 <sup>重安圧息事項</sup> 誤動作や障害の原因になりますので、ご注意ください。

- Ⅰ 情報 ▲ 補足注意事項
- 2 安全の為の注意
- 製品を動作させる前に製品説明をよく読み、製品がアプリケーションに問題 なく適していることを確認してください。
- 取扱説明や技術仕様を無視した場合、物的および人的損害につながる恐れがあ
- ります。
- あらゆるアプリケーションにおいて、製品材質が検出媒体に対して耐性がある 事を確認してください。
- ・ 当社製品がお客様でのご使用期間中に正しい動作状態を保証するために、接液 する製品の材質に対して十分に耐性のある媒体のみご使用ください。→ 3.1 ア プリケーションアプリケーション
- 圧力 > 2.5 MPa のガスアプリケーションで使用する場合、3.1章の\*\*マークの ある製品の説明に確実に従ってください。<sup>)</sup>
- 当社製品をご使用する際、お客様のアプリケーションへの適合性について はお客様ご自身に判断頂き、当社はいかなる場合でも責任は負いません。 当社製品をお客様にて本来の使い方以外のご使用による場合は、当社は責 任を負いません。当社製品の取付けとその取付けによるご使用が不適切 であった場合は、保証の対象外となります。

#### 3 機能と特徴

センサーは装置のシステム圧を監視します。

3.1 アプリケーション

圧力タイプ:ゲージ圧

| コード番号                                                                                                    | <br>  測定 | 範囲                   | 許容過  | <b>過圧 *</b> ) | 破壊  | 圧力   |    |
|----------------------------------------------------------------------------------------------------|----------|----------------------|------|---------------|-----|------|----|
|                                                                                                    | MPa      | kPa                  | MPa  | kPa           | MPa | kPa  | JF |
|                                                                                                    |          | G¼ネジの圧力 <sup>-</sup> | センサー |               |     |      |    |
| PN7010                                                                                                    | 0~40     | -                    | 80   | -             | 170 | -    |    |
| PN7011                                                                                                    | 0~25     | -                    | 50   | -             | 110 | -    |    |
| PN7032**                                                                                                    | 0~10     | -                    | 30   | -             | 65  | -    |    |
| PN7033**                                                                                                    | 0~2.5    | -                    | 15   | -             | 35  | -    |    |
| PN7034**                                                                                                    | -0.1~1   | -                    | 7.5  | -             | 15  | -    |    |
| PN7036                                                                                                    | -        | 0~250                | -    | 2000          | -   | 5000 |    |
| PN7039                                                                                                    | -        | -100〜100             | -    | 1000          | -   | 3000 |    |
| * <sup>*)</sup> 静的許容圧力または最大1億の圧力サイクル<br><sup>**<sup>*)</sup></sup> ガスアプリケーション > 2.5 MPaでは、測定範囲 ≥ 25 MPaのセンサーを使用してく<br>ださい。 |          |                      |      |               |     |      |    |

指定された最大許容範囲を超える静的および動的圧力を絶対に加えないでください。
 ください。表示された破壊圧力を超えないようにしてください。
 破壊圧力を超える圧力が瞬間的に加わった場合でもセンサーは損傷する恐れがありますので注意してください。
 <注意>事故につながる恐れがあります。

圧力機器指令(PED): センサーは圧力機器指令に適合し、健全なエンジニアリングの実践に基づいた流体グループ2用に設計および製造されています。 流体グループ1は、ご相談ください。

#### 4 機能

- センサーは測定したシステム圧力を表示します。
- 設定したパラメータに従って、出力信号を出します。
- さらに、 IO-Link を経由してプロセスデータを提供します。
- センサーは完全な双方向通信のために設計されていますので、以下のような 操作が可能です。
  - リモートディスプレイ: システム圧力を測定、表示
  - リモートパラメータ設定: パラメータ設定の読み取り、変更
  - IO-Link パラメータ設定 → 4.3
- 4.1 通信、パラメータ設定、診断

| OUT1 (ピ       | ・設定可能なシステム圧力のスイッチング出力  |
|---------------|------------------------|
| ン4)           | ・IO-Link経由で通信          |
| OUT2(ピ<br>ン2) | • 設定可能なシステム圧力のスイッチング出力 |

4.2 出力機能

OUTx は SPx、rPx の値に従って、出力を切り替えます。 スイッチング出力は選 択する事ができます。

- ヒステリシス機能 / ノーマルオープン: [OUx] = [Hno] (→図1)
- ヒステリシス機能 / ノーマルクローズ: [OUx] = [Hnc] (→図1)
   設定ポイント(SPx)が設定されてから、リセットポイント(rPx)が設定されます。
   SPxが再度変更されても、決定したヒステリシスのままになります。
- ・ ウィンド機能 / ノーマルオープン: [OUx] = [Fno] (→図2)
- ウィンド機能 / ノーマルクローズ: [OUx] = [Fnc] (→ 図 2)
   ウインドの幅は、FHx と FLx の差により設定することができます。
   FHx = 上限値、FLx = 下限値

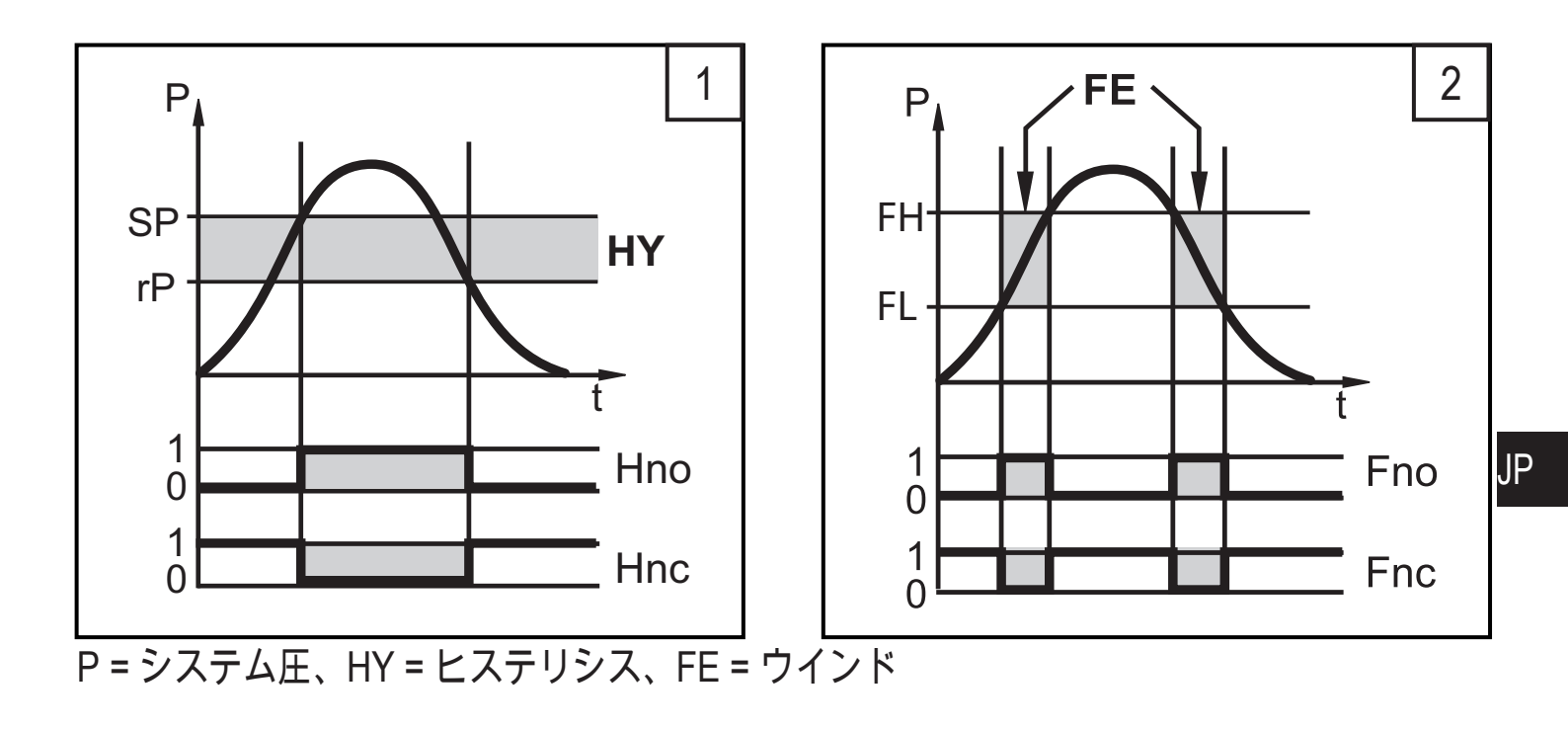

4.3 IO-Link

一般情報

このセンサーには、操作のためのIO-Link 対応モジュール(IO-Link マスター)を 要求するIO-Link 通信インターフェースが付いています。

IO-Link インターフェースは、プロセスおよび診断データに直接アクセスが可能 で、動作中にセンサーのパラメータ設定をできるようにします。

また、USBケーブルによるpoint-to-point接続を通して通信が可能です。

IO-Link についてのその他の情報は、下記のホームページで確認できます。

www.ifm.com  $\rightarrow$  more product information  $\rightarrow$  Specials  $\rightarrow$  IO-Link

#### センサー仕様情報

IO-Linkセンサーの設定に必要なIODDs、およびプロセスデータ構成、診断情報、 パラメータアドレスについての詳細は、下記のホームページで確認できます。

www.ifm.com  $\rightarrow$  more product information  $\rightarrow$  Specials  $\rightarrow$  IO-Link

パラメータ設定ツール

必要なIO-Linkハードウェア、およびソフトウェアについての必要な情報は、下記のホームページで確認できます。

www.ifm.com  $\rightarrow$  more product information  $\rightarrow$  Specials  $\rightarrow$  IO-Link

#### 5 取付方法

- センサーを取付けおよび取り外す前には、システムに圧力がかかっていない事を確認してください。
- ► センサーはG¼に適合したネジで取付けてください。
- ▶ しっかりと強く締付けください。

推奨締付けトルク : 25~35 Nm

6 接続方法

ິກ

- 配線の接続は、電気的な知識を持っている人が行ってください。
   電子機器の取付けは、国内または海外の規格に従ってください。
   供給電源 : EN 50178、SELV、PELV
- ▶ 取付けおよび配線は、必ず電源を切ってから行ってください。
- ▶ 配線は下記を参照してください。

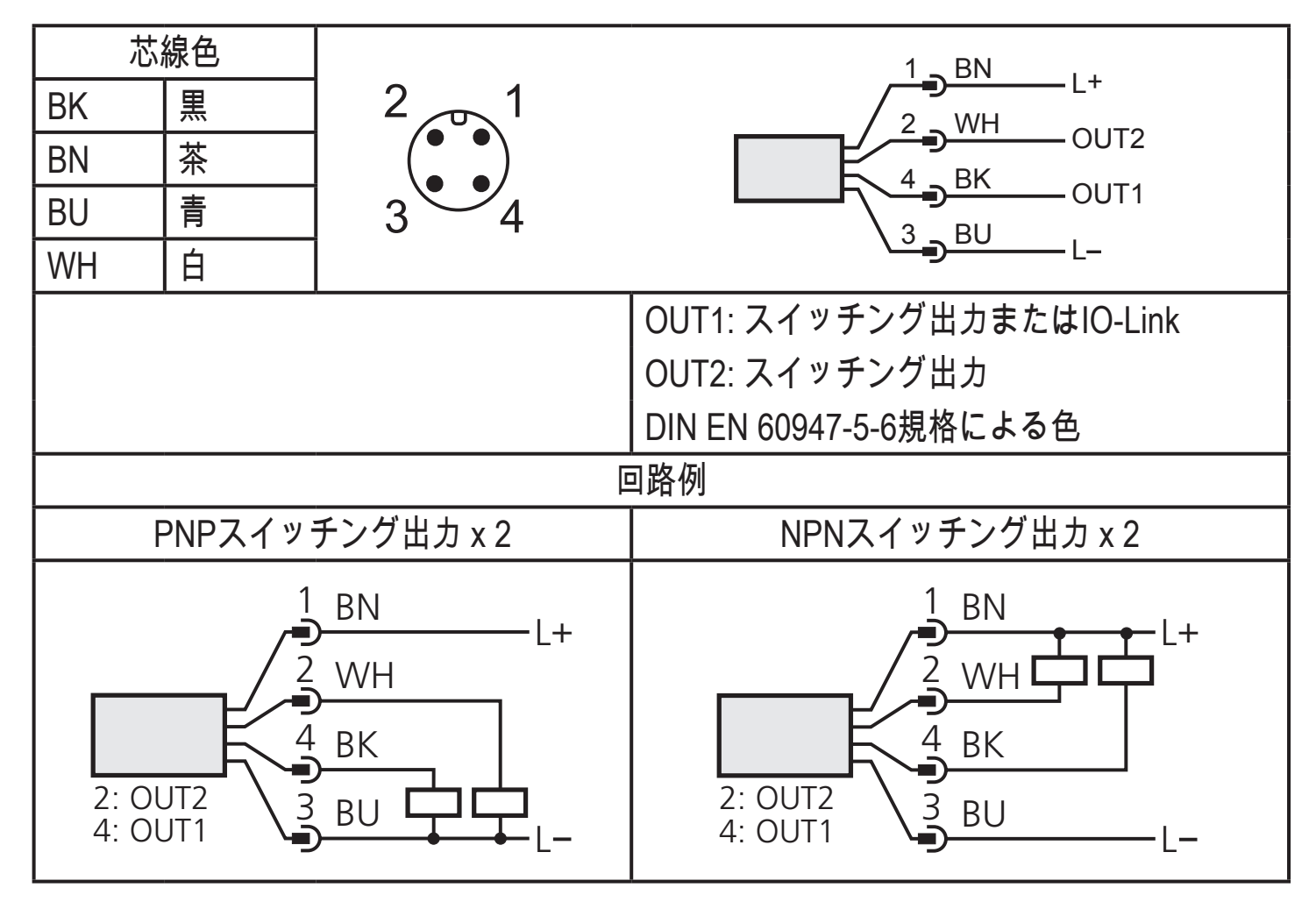

## 7 表示、操作部の説明

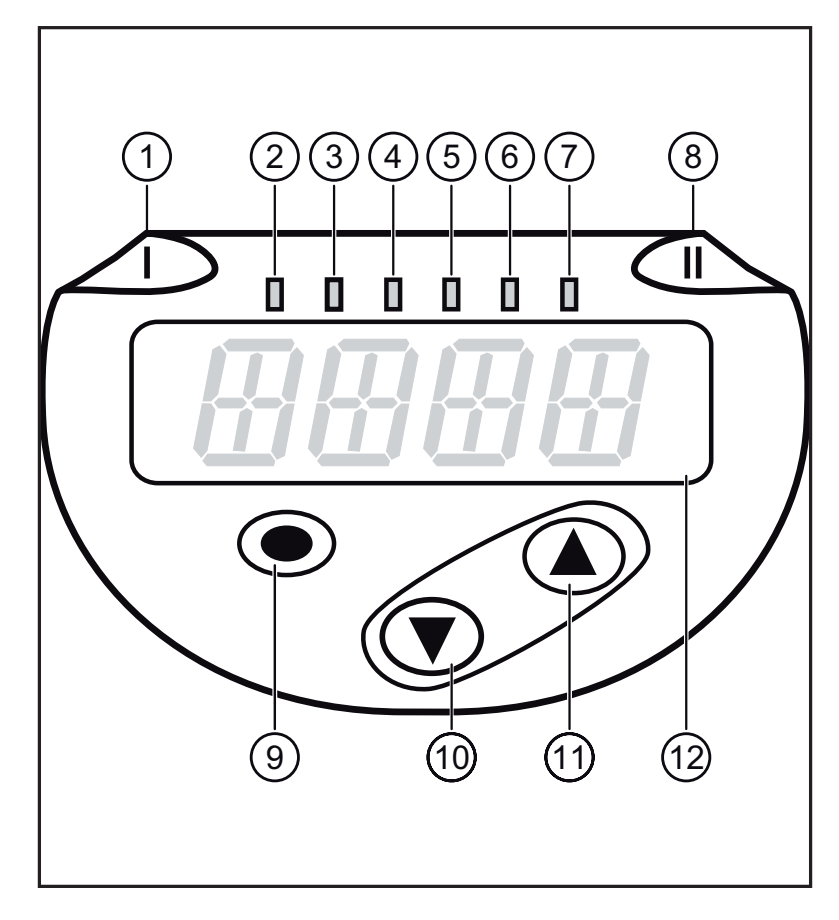

| 1-8:表示     | LED                                  |  |  |
|------------|--------------------------------------|--|--|
| LED 1      | スイッチング状態 OUT1 (出力1がONの時、点灯)          |  |  |
| LED 8      | スイッチング状態 OUT2 (出力2がONの時、点灯)          |  |  |
| LED 2~7    | 測定しているシステム圧の単位を表示                    |  |  |
| 9: [Enter] | ボタン [●]                              |  |  |
| - パラメー:    | タの選択とパラメータ値の決定                       |  |  |
| 10~11 : 」  | 上矢印キー[▲]、下矢印キー[▼]                    |  |  |
| - パラメー:    | タ値の設定(長押しすることでスクロールし、 短く押すことで増加します。) |  |  |
| 12:4桁デ     | ジタル表示                                |  |  |
| - システム     | 王力の表示                                |  |  |
| - パラメー:    | - パラメータとパラメータ値を表示                    |  |  |

- 8 メニュー
- 8.1 メニュー構成: メインメニュー

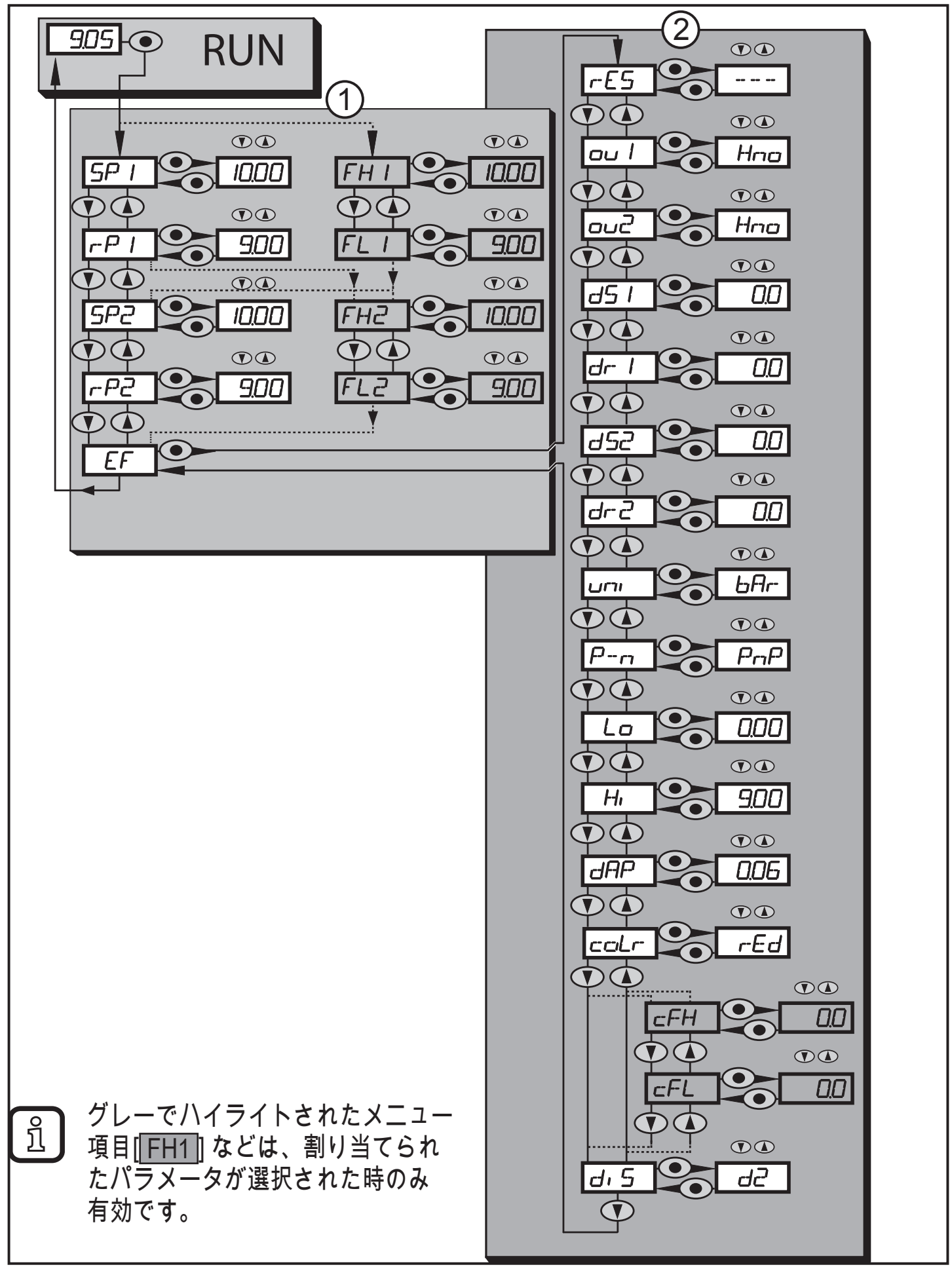

## 8.2 メニュー説明

8.2.1 メニューレベル1の説明

| SPx / rPx | OUT1がヒステリシス設定と切り替わる時のシステム圧力の上限値 / 下限             |
|-----------|--------------------------------------------------|
|           | 値。                                               |
|           | │ 拡張機能"EF"メニューで OUTxのパラメータ [Hno] または [Hnc] が設定され |
|           | た場合、SPx / rPx が表示されます。                           |
| FHx / FLx | OUT1がウィンド設定と切り替わる時のシステム圧力の上限値 / 下限値。             |
|           | 拡張機能で"EF"メニューでOUTxのパラメータ [Fno] または [Fnc] が設定さ    |
|           | れた場合、FHx / FLx が表示されます。                          |
| EF        | 拡張機能 / メニューレベル2へ進む                               |

8.2.2 メニューレベル2の説明

| rES       | 工場出荷時の値にリセット                                                                              |
|-----------|-------------------------------------------------------------------------------------------|
| ou1       | OUT1の出力機能<br>• スイッチング信号: ヒステリシス [H] またはウィンド機能 [F]、<br>ノーマルオープン [. no] または ノーマルクローズ [. nc] |
| ou2       | OUT2の出力機能<br>• スイッチング信号: ヒステリシス [H] またはウィンド機能 [F]、<br>ノーマルオープン [. no] またはノーマルクローズ [. nc]  |
| dS1 / dS2 | OUT1 / OUT2のスイッチオンディレー                                                                    |
| dr1 / dr2 | OUT1 / OUT2 のスイッチオフディレー                                                                   |
| Uni       | システム圧力の標準測定単位(表示)<br>[MPA] / [kPA]                                                        |
| P-n       | 出力設定: PNP / NPN                                                                           |
| Lo        | システム圧力の最小値記録                                                                              |
| HI        | システム圧力最大値記録                                                                               |
| dAP       | スイッチング出力のダンピング                                                                            |
| coLr      | 測定範囲内の表示色"赤" と "緑" の割り当て                                                                  |
| cFH / cFL | 色変更の上限値 / 下限値<br>coLr パラメータ[r-cF] または [G-cF]で自由に設定可能なカラーウィンドウを<br>選択した後、パラメータが有効になります。    |
| diS       | 表示設定                                                                                      |

JP

9 パラメータ設定

パラメータ設定中は、センサーは動作モードになります。 パラメータ設定が終了 するまで既存のパラメータで監視します。

9.1 パラメータの設定方法

パラメータの設定は3ステップ必要です。

| -  | i-                                                      | L.                                                                                                    |
|----|---------------------------------------------------------|----------------------------------------------------------------------------------------------------|
| 1  | パラメータの選択<br>▶ メニューは [●] を押してください。<br>▶ 設定するパラメータが表示されるま | $\begin{array}{c} \hline \\ \hline \\ \hline \\ \hline \\ \hline \\ \hline \\ \hline \\ \hline \\ \hline \\ \hline $ |
|    | で、 [▲] または [▼] ボタンを押して<br>ください。                         |                                                                                                    |
| 2  | パラメータ値の設定<br>▶ 選択↓ たパラメータを亦再するに                         |                                                                                                    |
|    | ころして こう こう こう こう こう こう こう こう こう こう こう こう こう             |                                                                                                    |
|    | ▶ [▲] または [▼] ボタンを2秒以上押し                                |                                                                                                    |
|    | てください。                                                  |                                                                                                    |
|    | > 2秒後: 設定値が変更されます。<br>短く押す事で増加し、長押しする事                  |                                                                                                    |
|    | で連続します。                                                 |                                                                                                    |
|    | 数値は [▲]ボタンで連続して増加し、[▼]ボ                                 | <br>タンで減少します。                                                                                                    |
| 3  | パラメータ値の決定                                               |                                                                                                    |
|    | ▶ [●]ボタンを押してください。<br>  > パラメータがまテさわ - 新しいパラ             |                                                                                                    |
|    | メータが保存されます。                                             |                                                                                                    |
| 他の | )パラメータの設定                                               |                                                                                                    |
|    | 設定するパラメータが表示されるまで、 [▲                                   | ] または [▼] ボタンを押してください。                                                                                               |
| パラ | シータ設定の終了                                                |                                                                                                    |
|    | 3U秒待つか、現仕の測定値が表示されるま<br>センサーけプロセス値実示に良ります               | で [▲] または [▼] ホタンを押してくたさい。                                                                                           |
| 1  | ビノフ ゆノロビハ胆化小に広りのり。                                      |                                                                                                    |

① パラメータ値を変更しようとして[C.Loc]と表示されたら、センサーはIO-① Link通信が有効(一時的にロック状態)です。

[S.Loc]と表示されたら、ソフトウェアによってロックされています。パラ メータ設定ソフトウェアを使用しないと、このロック解除はできません。

• メニューレベル1からメニューレベル2への変更

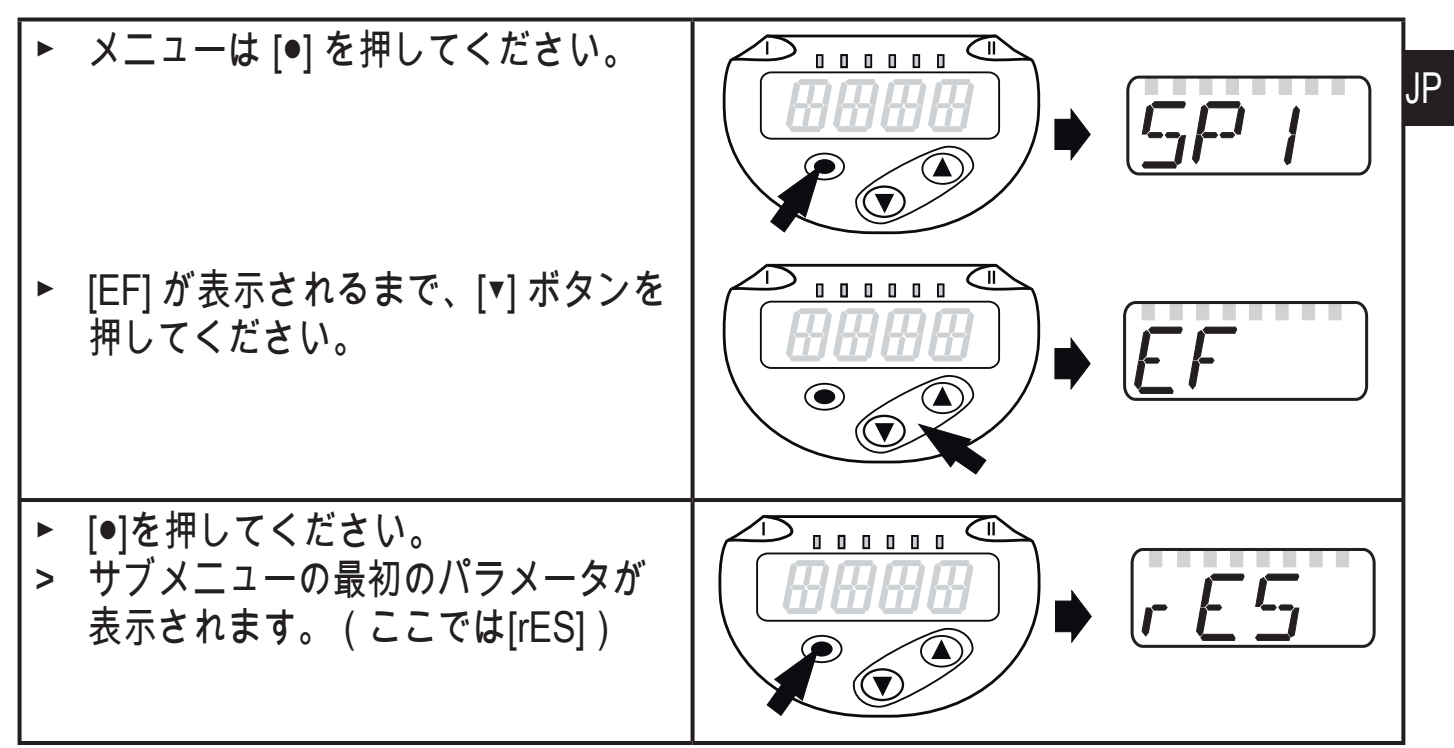

ロック/アンロック

設定したパラメータを容易に変更されないために、電気的にロックすることが できます。

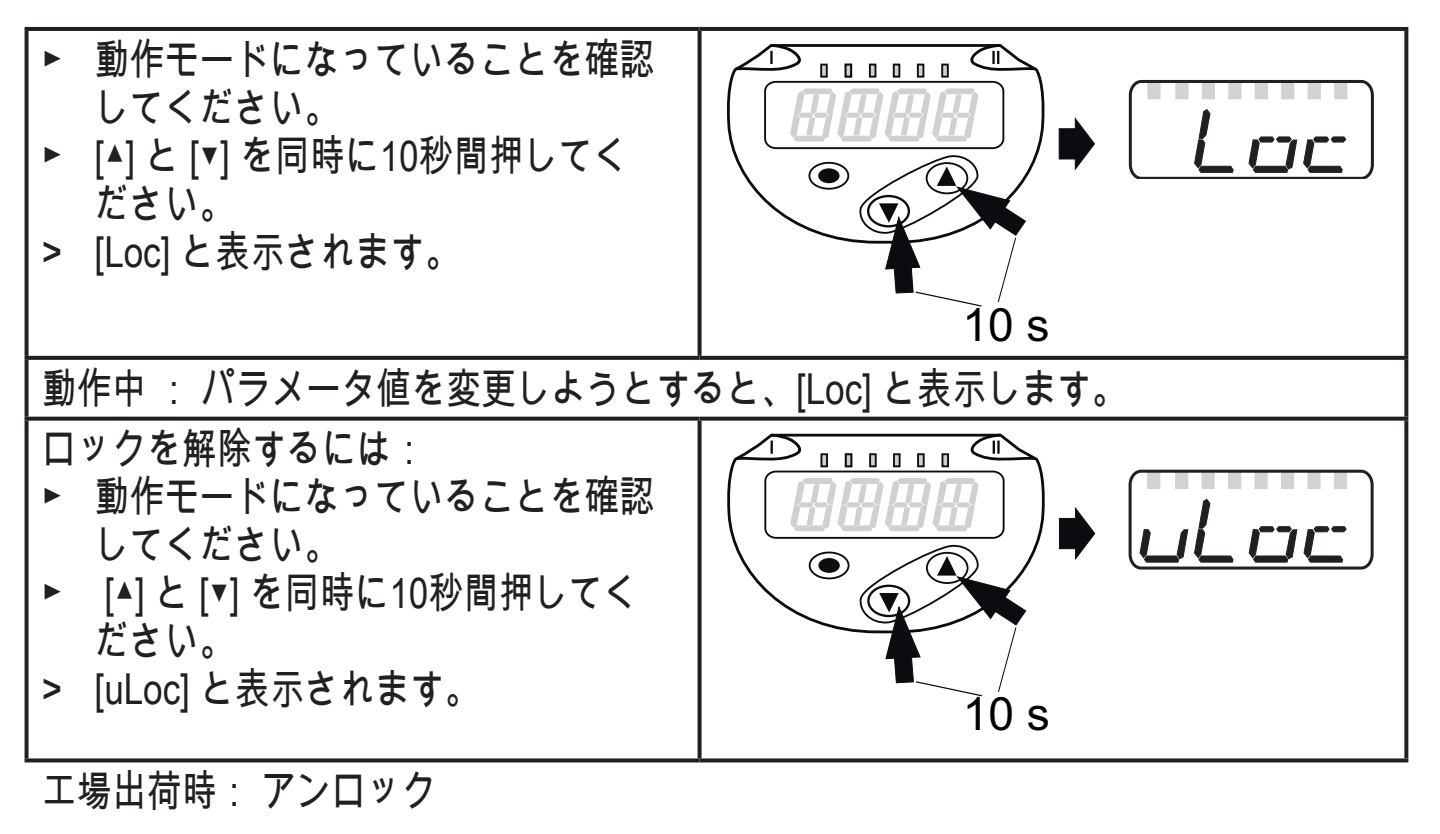

• タイムアウト:

30秒以上ボタンを押さなかった時は、設定を変えずに動作モードに戻ります。

| 9.2 表示の構成(オプション)                                                                                                    |      |
|----------------------------------------------------------------------------------------------------|------|
| ▶ [Uni]を選んで測定単位を設定してください。<br>[MPA]、[kPA]                                                                                                    | ורזט |
| <u>測</u> 定の選択可能単位は各センサーにより異なります。                                                                                                    |      |
| <ul> <li>▶ [diS]を選んで、表示の更新間隔を設定してください。         <ul> <li>- [d1]: 50 ms 間隔で表示</li> <li>- [d2]: 200 ms 間隔で表示</li> <li>- [d3]: 600 ms 間隔で表示</li> <li>- [rd1]、 [rd2]、 [rd3]: d1、d2、d3の表示; 180°反転表示</li> <li>- [OFF] = 測定値の表示を動作モードでOFFにします。表示機能がOFFでも、LEDの表示は有効です。</li> <li>表示機能がOFFでも、エラーメッセージは表示されます。</li> </ul> </li> </ul> | d, 5 |
| ①   不安定な圧力でも、特性 [d1]は最適に読み取ることができます。<br>対応するアルゴリズムは保存されます。                                                                                                    |      |

9.3 出力信号の設定

9.3.1 出力機能の設定

| • | [OU1]を選んで出力機能を設定してください。<br>- [Hno] = ヒステリシス機能 / ノーマルオープン<br>- [Hnc] = ヒステリシス機能 / ノーマルクローズ                                                                   | ou 1 |
|---|----------------------------------------------------------------------------------------------------|------|
|   | - [Fno] = ウインド機能 / ノーマルオープン<br>- [Fnc] = ウインド機能 / ノーマルクローズ                                                                                                  |      |
| ▲ | <br>[OU2]を選んで出力機能を設定してください。<br>- [Hno] = ヒステリシス機能 / ノーマルオープン<br>- [Hnc] = ヒステリシス機能 / ノーマルクローズ<br>- [Fno] = ウインド機能 / ノーマルオープン<br>- [Fnc] = ウインド機能 / ノーマルクローズ | 002  |

9.3.2 ヒステリシス機能のスイッチング出力値の設定

| ▶ [ou1] / [ou2] は、[Hno] または [Hnc] に設定してください。                                                     | 5P          |
|--------------------------------------------------------------------------------------------------|-------------|
| ▶ [SP1] / [SP2] を選んで、設定する出力の値を設定してください。                                                          | 5P2         |
| ▶ [rP1] / [rP2] を選んで、復帰する出力の値を設定してください。<br>rPxはSPxよりも常に小さい値になります。 センサーはSPxよりも小さい値<br>にしか設定できません。 | -P  <br>-P2 |

JΡ

#### 9.3.3 ウィンド機能のスイッチング出力値の設定

| ▶ [ou1] /[ou2] は、[Fno] または [Fnc] に設定してください。                                                 | FH 1        |
|---------------------------------------------------------------------------------------------|-------------|
| ▶ [FH1] / [FH2] を選んで、上限値を設定してください。                                                          | FH2         |
| ▶ [FL1] / [FL2] を選んで、下限値を設定してください。<br>FLx は常にFHx より低くなります。 センサーは FHx よりも小さい値にし<br>か設定できません。 | FL I<br>FL2 |

9.4 ユーザー設定(オプション)

9.4.1 スイッチングディレーの設定

[dS1] / [dS2] = OUT1 / OUT2のオンディレー [dr1] / [dr2] = OUT1 / OUT2のオフディレー [dS1]、[dS2]、[dr1]、[dr2] を選んで、0~50 秒の値を設定してください。 ▶ (0を設定した場合、ディレーは無効になります。) **ゴニー** 

<u>う</u> し し し し、VDMA ガイドにラインに従って厳密に設計されています。

9.4.2 スイッチング出力のロジック設定

▶ [P-n]を選んで、[PnP]または[nPn]を設定してください。

9.4.3 スイッチング出力のダンピング設定

▶ [dAP]を選択し、ダンピングの値を設定してください。 設定範囲 0.000 ~ 4.000 秒 (T 値: 63 %) 0.00を設定した場合、[dAP]は無効にな ります。

F7 -- r7

9.4.4 システム圧力の最小値 / 最大値の記録

| ▶ [HI] または [Lo] を選択して、[●]を押してください。<br>[HI] = 最大値、 [LO] = 最小値                                     | <i>ŀ-</i>  , |
|--------------------------------------------------------------------------------------------------|--------------|
| メモリの消去:<br>▶ [HI]または[LO] を選んでください。<br>▶ [] が表示されるまで、[▲] または [▼] を長押ししてください。<br>▶ [●]ボタンを押してください。 | La           |

## 9.4.5 全てのパラメータを工場出荷時の値にリセット

| ▶ [rES]を選んでください。                      |  |
|---------------------------------------|--|
| ▶ [●]を押してください。                        |  |
| ▶ [] が表示されるまで、[▲] または [▼] を長押ししてください。 |  |
| ▶ [●]ボタンを押してください。                     |  |
| リセットを実行する前に、ご使用の設定値を書き留めておくことをお勧め     |  |
| します。 (→ 12 工場出荷時の設定)                  |  |

### 9.4.6 表示色変更の設定

| <ul> <li>▶ [coLr]を選んで、機能を設定してください。         <ul> <li>- [rEd] = 表示色 赤(測定値の独立)</li> <li>- [GrEn] = 表示色 緑(測定値の独立)</li> <li>- [G1ou] = OUT1がONの時、表示色 赤</li> <li>- [G1ou] = OUT1がONの時、表示色 緑</li> <li>- [r2ou] = OUT2がONの時、表示色 赤</li> <li>- [G2ou] = OUT2がONの時、表示色 緑</li> <li>- [r-12] = 測定値がOUT1とOUT2の間の時、表示色 赤</li> <li>- [G-12] = 測定値がOUT1とOUT2の間の時、表示色 緑</li> <li>- [r-cF] = 測定値が自由に設定可能な[cFL]<sup>*</sup>) と [cFH]<sup>*</sup>)の間の時、表示色 赤</li> <li>- [G-cF] = 測定値は自由に設定可能な[cFL]<sup>*</sup>) と [cFH]<sup>*)</sup>の間の</li> </ul> </li> </ul> | colr |
|----------------------------------------------------------------------------------------------------|------|
| ↓ 「,、<br>表示色 緑<br><sup>★ )</sup> [r-cF] または [G-cF] が有効の場合のみ、パラメータ [cFL] と [cFH] はメ<br>ニュー項目で選択できます。                                                                                                    |      |
| <ul> <li>▶ [cFH] を選んで上限値を設定してください。         <ul> <li>([r-cF] または [G-cF] が有効の場合のみ可能)</li> </ul> </li> <li>&gt; 設定範囲は測定範囲に対応し、その最小値は [cFL] になります。</li> </ul>                                                                                                    | cFH  |
| <ul> <li>▶ [cFL] を選んで下限値を設定してください。         <ul> <li>([r-cF] または [G-cF] が有効の場合のみ可能)</li> </ul> </li> <li>設定範囲は測定範囲に対応し、その最大値は [cFH] になります。</li> </ul>                                                                                                    | cFL  |

JP

9.4.7 表示色の変化のグラフィック図

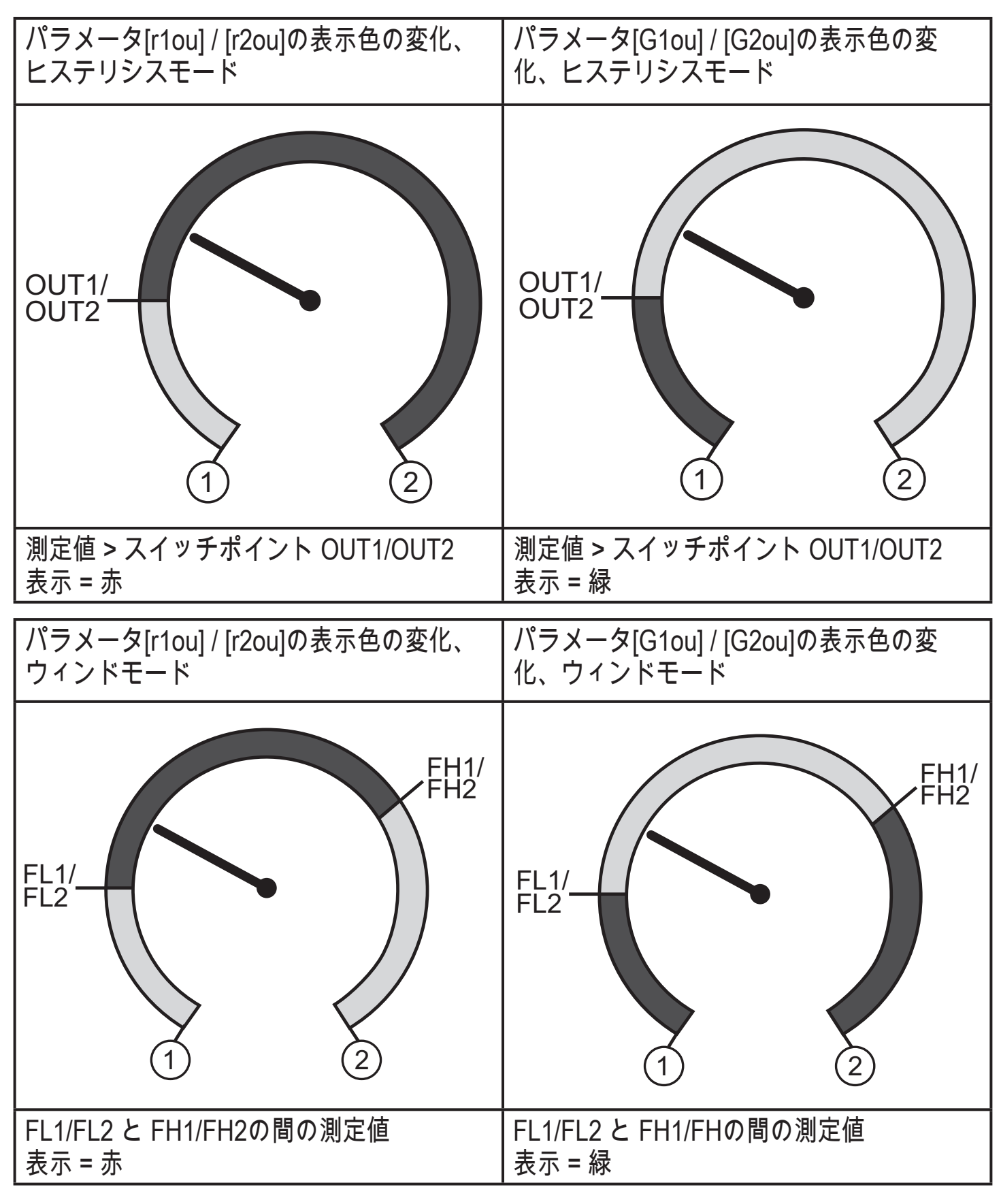

|   | 表示は緑に変化  |
|---|----------|
|   | 表示は赤に変化  |
| 1 | 測定範囲の初期値 |
| 2 | 測定範囲の最終値 |

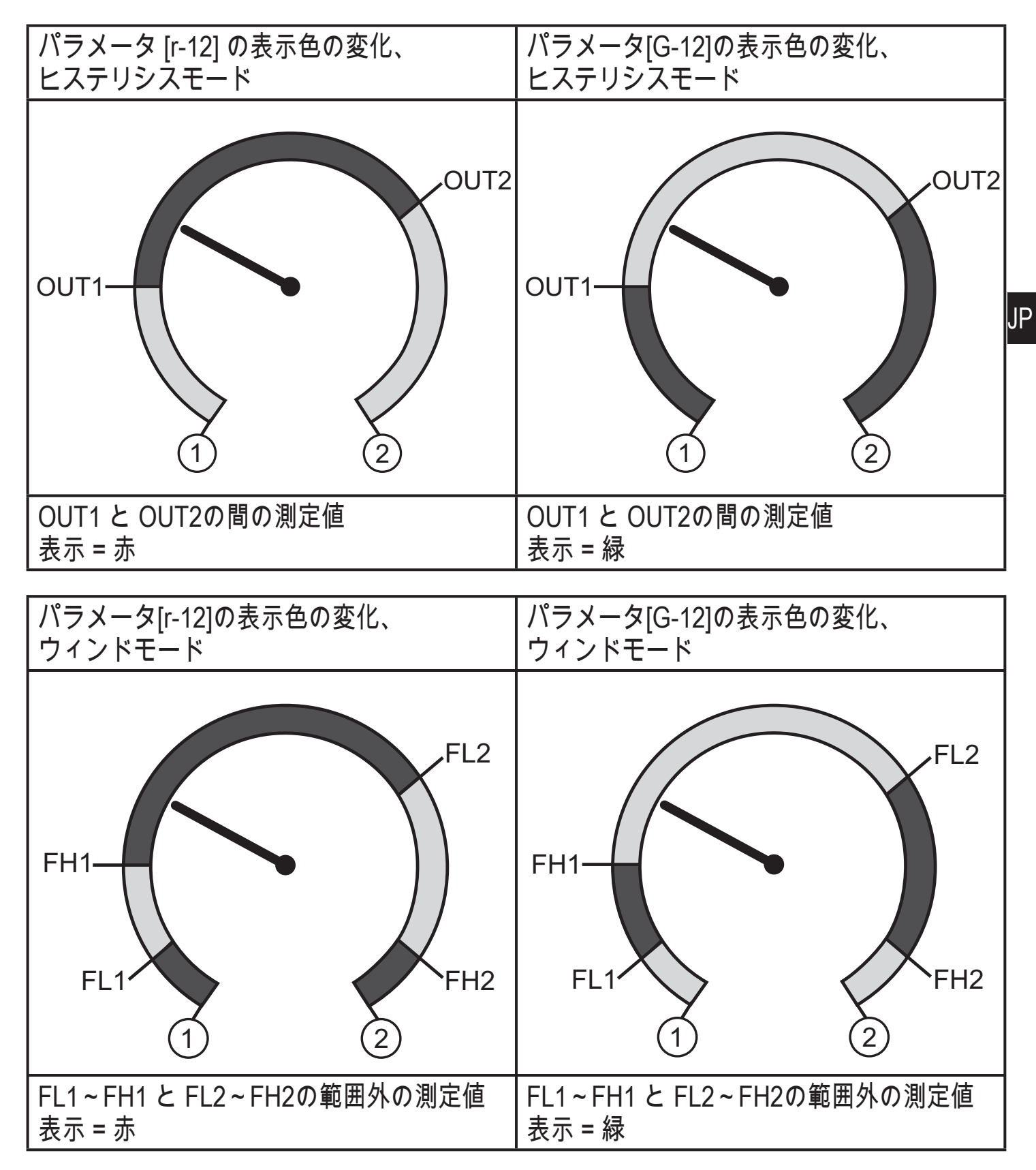

|           | 表示は緑に変化                  |
|-----------|--------------------------|
|           | 表示は赤に変化                  |
| 1         | 測定範囲の初期値                 |
| 2         | 測定範囲の最終値                 |
| FL1 / FL2 | ウィンド機能の出力OUT1 / OUT2の下限値 |
| FH1 / FH2 | ウィンド機能の出力OUT1 / OUT2の上限値 |

| パラメータ[r-cF] で表示色の変化、 | パラメータ[G-cF]で表示色の変化、 |
|----------------------|---------------------|
| OUT1 / OUT2から独立      | OUT1 / OUT2から独立     |
| CFL CFH              | cFL (1) (2)         |
| cFL と cFH 間の測定値      | cFL と cFH 間の測定値     |
| 表示 = 赤               | 表示 = 緑              |

|     | 表示は緑に変化       |
|-----|---------------|
|     | 表示は赤に変化       |
| 1   | 測定範囲の初期値      |
| 2   | 測定範囲の最終値      |
| cFL | 下限値(出力機能の独立)  |
| cFH | 上下限値(出力機能の独立) |

10 操作

電源を投入すると動作モードになります。(通常の状態) センサーは設定された パラメータに従って機能、出力します。 動作表示 → 7 表示、操作部の説明動作と表示

10.1 パラメータ設定値の確認

- ▶ [●]を押してください。
- ▶ 設定するパラメータが表示されるまで、 [▲] または [▼] ボタンを押してください。
- ▶ [●]ボタンを押してください。
- > 約30秒間パラメータ値を表示し、その後、プロセス値表示に変わります。

#### 10.2 自己診断 / エラー表示

センサーには、いくつかの自己診断オプションがあります。

- 動作中に自動的にセンサー自身を監視します。
- 警告や障害を表示し(表示がOFFの場合でも)、IO-Linkを通して利用できます。

| 表示    | LED<br>OUT1 | LED<br>OUT2 | 障害の種類                                                            | 是正処置                                                             |  |
|-------|-------------|-------------|------------------------------------------------------------------|------------------------------------------------------------------|--|
| なし    |             |             | 電源電圧が低い                                                          | ▶ 電源電圧を確認、修正してく<br>ださい。                                          |  |
| SC    | 点滅          | 点滅          | スイッチング出力OUT1 と<br>OUT2 <sup>* )</sup> が過電流                       | ► スイッチング出力が短絡または<br>大きな電流が流れていないか確<br>認してください。エラーを取<br>り除いてください。 |  |
| SC1   | 点滅          |             | スイッチング出力OUT1 *<br><sup>)</sup> が過電流                              | ▶ 出力OUT1が短絡または大きな<br>電流が流れていないか確認して<br>ください。エラーを取り除い<br>てください。   |  |
| SC2   |             | 点滅          | スイッチング出力OUT2* <sup>)</sup><br>が過電流                               | ▶ 出力OUT2が短絡または大きな<br>電流が流れていないか確認して<br>ください。エラーを取り除い<br>てください。   |  |
| C.Loc |             |             | プッシュボタンによりパラ<br>メータ設定がロック、IO-<br>Link通信によりパラメータ<br>設定が有効 (→ 9.1) | ► IO-Link によるパラメータ設<br>定が終了するまでお待ちくだ<br>さい。                      |  |
| S.Loc |             |             | パラメータソフトウェア<br>により設定ボタンがロッ<br>ク、パラメータの変更を<br>拒否 (→ 9.1)          | ► ロックの解除は、IO-Link イン<br>ターフェース / パラメータソフ<br>トウェアにより可能。           |  |
| OL    |             |             | プロセス圧力が高い<br>(測定範囲を上回る)                                          | ▶ 確認 / システム圧を低くする<br>/ 測定範囲に対応するセンサ<br>ーを選択                      |  |
| UL    |             |             | プロセス圧力が低い<br>(測定範囲を下回る)                                          | ▶ 確認 / システム圧を高くする<br>/ 測定範囲に対応するセンサ<br>ーを選択                      |  |

\*)過電流 / 短絡が続く限り、各出力は無効のままになります。

JP

## 11 技術データ、外形寸法図

#### 11.1 設定範囲

|        |     | SP1 / SP2 |     | rP1 / rP2 |       |       |
|--------|-----|-----------|-----|-----------|-------|-------|
|        |     | 最小        | 最大  | 最小        | 最大    | ΔΓ    |
| PN7010 | MPa | 0.4       | 40  | 0.2       | 39.8  | 0.2   |
| PN7011 | MPa | 0.2       | 25  | 0.1       | 24.9  | 0.1   |
| PN7032 | MPa | 0.1       | 10  | 0.05      | 9.95  | 0.05  |
| PN7033 | MPa | 0.02      | 2.5 | 0.01      | 2.49  | 0.01  |
| PN7034 | MPa | -0.09     | 1   | -0.095    | 0.995 | 0.005 |
| PN7036 | kPa | 2         | 250 | 1         | 249   | 1     |
| PN7039 | kPa | -98       | 100 | -99       | 99    | 1     |

ΔP = ステップ

<u>í</u>

#### 11.2 その他の仕様

その他の技術データおよび外形寸法図は、以下のサイトでご覧いただけま す。www.ifm.com → Data sheet search → Enter the article number

## 12 工場出荷時の設定

|      | 工場出荷時の設定  | ユーザー設定 |
|------|-----------|--------|
| SP1  | 25% VMR * |        |
| rP1  | 23% VMR * |        |
| OU1  | Hno       |        |
| OU2  | Hno       |        |
| SP2  | 75% VMR * |        |
| rP2  | 73% VMR * |        |
| dS1  | 0.0       |        |
| dr1  | 0.0       |        |
| dS2  | 0.0       |        |
| dr2  | 0.0       |        |
| P-n  | PnP       |        |
| dAP  | 60        |        |
| Uni  | MPa       |        |
| colr | rEd       |        |
| diS  | d2        |        |

\*=各センサーの測定範囲(VMR)の最終値の指定された割合(PN7xx9は測定スパンの 割合)が設定されています。

技術データ、その他情報については、下記も併せてご参照ください。 www.ifm.com → Select your country → Data sheet direct:

お断りなく仕様等記載事項を変更する事がありますのでご了承ください。

P